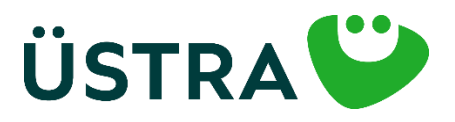

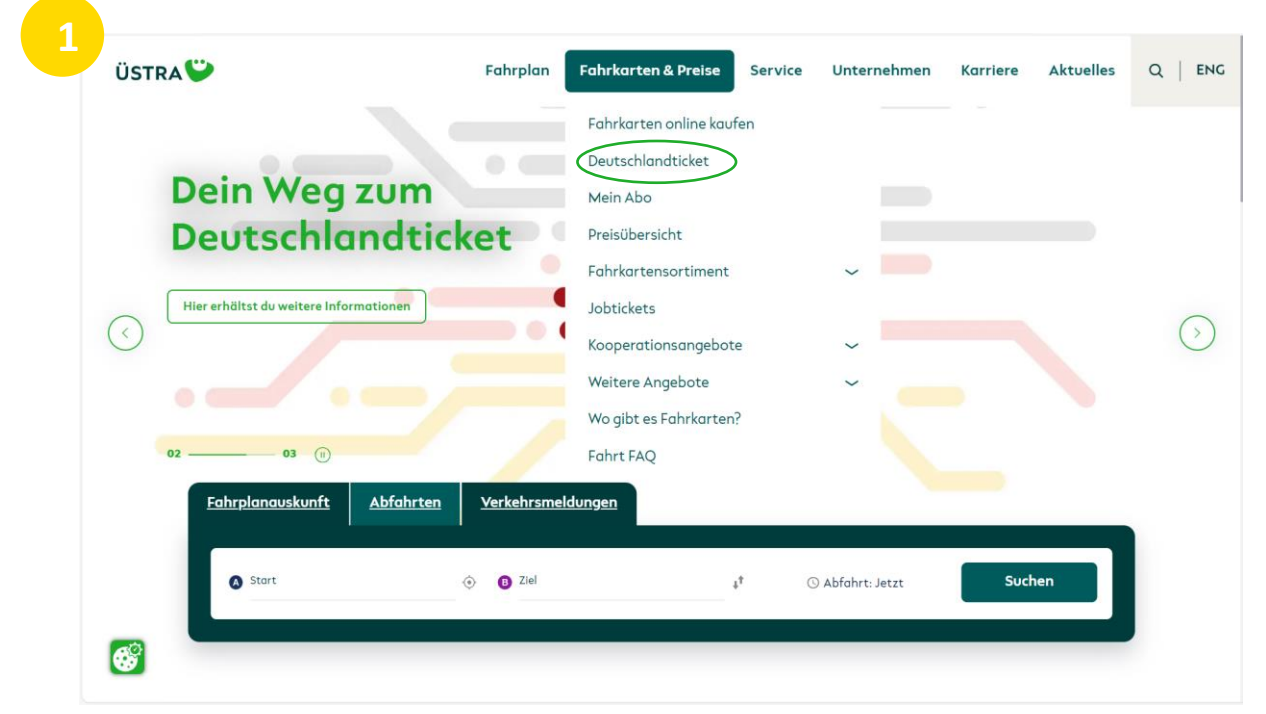

Besuche die Internetseite <u>www.uestra.de</u> und klicke zuerst auf "Fahrkarten & Preise", dann auf "Deutschlandticket". Oder gehe direkt auf <u>www.uestra.de/deutschlandticket</u>.

![](_page_0_Figure_4.jpeg)

Scrolle runter und klicke auf "Deutschlandticket jetzt bestellen".

![](_page_1_Picture_1.jpeg)

| 3 | Produkt                              | Persönliche Angaben                          | Bankverbindung | Bestellübersicht |
|---|--------------------------------------|----------------------------------------------|----------------|------------------|
|   |                                      | Produkt                                      | auswahl        |                  |
|   | D-Ticket (Abo)                       |                                              |                |                  |
|   | D-Ticket (Hannover sozial)           |                                              |                |                  |
|   | D-Ticket (Hannover Ehrena            | imt)                                         |                |                  |
|   | Monatskarte                          |                                              |                |                  |
|   | Monatskarte Regionaltarif            | F                                            |                |                  |
|   |                                      |                                              |                |                  |
|   | Aktuell gewähltes Produkt:           |                                              |                |                  |
|   | Es wurde noch kein Produkt ausgewäh  | lt                                           |                |                  |
|   |                                      |                                              |                |                  |
|   | Hinweis: Die Bezahlung ist ausschlie | βlich per SEPA-Lastschriftverfahren möglich. |                |                  |
|   |                                      |                                              |                | weiter           |

Wähle das gewünschte Produkt aus. Bei den rabattierten Deutschlandtickets müssen die jeweiligen Berechtigungen als Foto oder Scan hochgeladen werden (maximale Größe des Fotos: 2MB). Beachte: Die ÜSTRA Chipkarte ist nur für das "D-Ticket (Abo)", D-Ticket (Hannover sozial)" und "D-Ticket (Hannover Ehrenamt)" verfügbar.

|                              | Produkt                                                                                                    | Persönliche Angaben | Bankverbindung      | Bestellübersicht |  |
|------------------------------|----------------------------------------------------------------------------------------------------|---------------------|---------------------|------------------|--|
|                              |                                                                                                    | Pers                | önliche Angaben     |                  |  |
|                              | Anrede °                                                                                                    |                     |                     |                  |  |
|                              |                                                                                                    |                     |                     | ~                |  |
|                              | Vorname *                                                                                                    |                     | Nachname *          |                  |  |
|                              |                                                                                                    |                     |                     |                  |  |
|                              | Straße "                                                                                                    |                     | На                  | uusnummer *      |  |
|                              | PLZ *                                                                                                    | Ort "               |                     |                  |  |
|                              |                                                                                                    |                     |                     |                  |  |
|                              | Geburtsdatum *                                                                                                    |                     |                     |                  |  |
|                              | Talafan (Festeeta)                                                                                                    | ✓ Monat             | Talafan (Makil)     | Janr V           |  |
| Falls du ein bestehendes     |                                                                                                    |                     |                     |                  |  |
| Abonnement besitzt kannst    | Email *                                                                                                    |                     | Email wiederholen * |                  |  |
| du es in diesem Schritt      |                                                                                                    |                     |                     |                  |  |
| kündigen Trage bierzu deine  | Hinweis: Damit die Fahrtberechtigung in der ÜSTRA App angezeigt wird, beachte bitte im Kundenkonto der ÜSTRA App die identische E-Mail Adresse zu verwenden. |                     |                     |                  |  |
| kundigen. Trage hierzu deine |                                                                                                    |                     |                     |                  |  |
| Abonnement-Nummer ein.       |                                                                                                    | Bishe               | iges Abonnement     |                  |  |
|                              | Ich möchte mein bestehendes Abonnemer                                                                                                    | nt kündigen         |                     |                  |  |
|                              |                                                                                                    |                     | Nutzer*in           |                  |  |
|                              | ® Fahrkarte ist für mich                                                                                                    |                     |                     |                  |  |

Verwende bitte die gleiche E-Mail-Adresse bei der Bestellung und der Registrierung in der App, damit wir dein Ticket zuordnen können.

![](_page_2_Picture_1.jpeg)

| Produkt                                                                                                    | Persönliche Angaben                                                                                                    | Bankverbindung                                                                                     | Bestellübersi                         |
|----------------------------------------------------------------------------------------------------|----------------------------------------------------------------------------------------------------|----------------------------------------------------------------------------------------------------|---------------------------------------|
|                                                                                                    | Bankver                                                                                                    | rbindung                                                                                           |                                       |
| Kontoinhaber*in "                                                                                                    |                                                                                                    |                                                                                                    |                                       |
|                                                                                                    |                                                                                                    |                                                                                                    |                                       |
| IBAN *                                                                                                    |                                                                                                    |                                                                                                    |                                       |
| DIC.                                                                                                    |                                                                                                    |                                                                                                    |                                       |
| bic                                                                                                    |                                                                                                    |                                                                                                    |                                       |
| wird automatisch eingetragen                                                                                                    |                                                                                                    |                                                                                                    |                                       |
|                                                                                                    | Mandat für die SE                                                                                                    | PA-Basislastschrift                                                                                |                                       |
| Do Jna Hull Hüre Solle Histeri aberlande<br>Am Höhen Ufer S, 2015 Hunnover<br>Gläubiger-identifiktationsnummer DEA<br>Mandatsreferenz WIRD SEPARAT MITG<br>SEPA-Lastschriftmandat<br>Hiermit ermächtige ich die ÜSTRA Honn<br>Im Lastschriftwerfahren einzuziehen. Ich<br>Verzicht auf Schriftform *<br>Ich verzichte hiermit auf die Erteilung ei | Axteingesenschult<br>22200000269170<br>TEILT<br>oversche Verkehrsbetriebe Aktiengesellschaft (handelnd als G<br>hafte als Vertragspartner"in für die Einhaltung aller Verpflich<br>nes schriftlichen SEPA-Mandates. | VH Abonnementzentrale), das jeweilige tarifliche Fahrgeld und<br>tungen aus dem Abonnementvertrag. | die sonstigen Beträge von meinem Kont |
| Aktueil gewähltes Produkt:<br>Es wurde noch kein Produkt ausgewählt                                                                                                    |                                                                                                    |                                                                                                    |                                       |
| Hinweis: Die Bezahlung ist ausschließlich                                                                                                    | per SEPA-Lastschriftverfahren möglich.                                                                                                    |                                                                                                    |                                       |
|                                                                                                    |                                                                                                    |                                                                                                    |                                       |

#### Vervollständige den Antrag mit deinen Zahlungsdaten.

| Produkt                                                                                                    | Persönliche Angaben                                                                                                    | Bankverbindung                                                                                                    | Bestellübersicht                                                                                                    |
|----------------------------------------------------------------------------------------------------|----------------------------------------------------------------------------------------------------|----------------------------------------------------------------------------------------------------|----------------------------------------------------------------------------------------------------|
|                                                                                                    | Bestellüber                                                                                                    | sicht                                                                                                    |                                                                                                    |
| <b>Gewähltes Produkt</b><br>Das Abonnement verlängert sich von M                                                                                                    | anat zu Monat, wenn keine Kündigung gemäß der folgenden <u>Bedingungen</u> erfolgt.                                                                                                    |                                                                                                    | ändern                                                                                                    |
| Persönliche Daten                                                                                                    |                                                                                                    |                                                                                                    | ändern                                                                                                    |
| Bankverbindung                                                                                                    |                                                                                                    |                                                                                                    | ändern                                                                                                    |
| Zudem hafte ich als Vertragspr<br><u>Abonnementbedingungen</u> hab                                                                                                    | rtner/in für die Einhaltung aller Verpflichtungen aus dem Abannementvertr<br>e ich zur Kenntnis genommen und erkenne diese in der jeweils gültigen Fassu<br>Kund*innenbe                                                                                                    | ng. Die <u>Beförderungsbedingungen und Tarifbestimmungen des GVH</u><br>ng an.<br><b>treuung</b>                                                                                                    | <u>I sowie die</u>                                                                                                    |
| ☐ Ich willige ein, dass die von mir<br>verwendet werden darf, um üb<br>Die ÜSTRA wird meine E-Mail-J<br>Meine freiwillige Einwilligung k<br>Werbezwecke verarbeitet. Dur<br>Abonnements ist hiervan nicht<br>Weitere Informationen zur Ver<br>Datenschutzinformationen ÜS | angegebene E-Mail-Adresse von der ÜSTRA Hannoversche Verkehrsbetrieb<br>er aktuelle Produkte und Leistungen der <u>USTRA</u> zu informieren. Diese Maßna<br>dresse für Eigenwerbung bzw. für die oben genannten Werbemaßnahmen s<br>ann ich jederzeit mit Wirkung für die Zukunft per E-Mail an <u>widerrufleguch de</u><br>h den Widerruf der Einwilligung wird die Rechtmäßigkeit der bis dohin erfolg<br>berührt.<br>arbeitung von personenbezogenen Daten und zu den Betroffenenrechten fir<br>RRA <u>https://www.uestra.de/datenschutz/</u> | Aktiengesellschaft (ÜSTRA) auch nach meiner erfolgten Abonnem<br>hmen umfassen Informationen, Gewinnspiele, Umfragen und Neuig<br>ilbst verwenden und sie darüber hinaus an die GVH GmbH und regic<br>widerrufen. Ab Zugang der Widerrufserklärung werden meine o.g. J<br>ten Verarbeitung nicht berührt. Die Verarbeitung meiner Daten zur<br>dest du unter: | ent-Kündigung gespeichert und<br>gkeiten der USTRA.<br>Jobus GmbH weitergeben.<br>Daten nicht mehr für o.g.<br>Vertragsobwicklung des |
| Zurück                                                                                                    |                                                                                                    |                                                                                                    | Zahlungspflichtig bestellen                                                                                                    |
| * - Pflichtfeld                                                                                                    |                                                                                                    |                                                                                                    |                                                                                                    |

Du erhältst hier eine Übersicht deiner Bestellung und kannst die Bestellung abschließen. Nachdem du den Antrag gestellt hast, erhältst du eine E-Mail. Bitte öffne und bestätige den enthaltenen Link. Anschließend erhältst du eine ausdruckbare Bestellübersicht ebenfalls per E-Mail.

![](_page_3_Picture_1.jpeg)

Hast du eine ÜSTRA Chipkarte bestellt, erhältst du diese rechtzeitig vor dem ersten Gültigkeitstag per Post. Nutzt du das Handyticket, befolge bitte die folgenden Schritte:

| 7  | 11:08 🕇                                                             | ,∥ 奈 ■   | D         |
|----|---------------------------------------------------------------------|----------|-----------|
| 1  | ∃ Fahrı                                                             | olan     |           |
| B  | Start<br>Hannover, Am Küchengarte<br>Ziel<br>Hannover, Hauptbahnhof | n        | ψţ.       |
| Ab | jetzt 🗸                                                             | ne       | \$        |
|    | ORTE                                                                | VON-NACH |           |
|    |                                                                     | •        |           |
| 0  | Hannover, Kopernikusstraße                                          | 2,1 ki   | m €)<br>★ |
| 0  | Hannover, Königsworther Pla                                         | tz 1,5 k | m ⊕<br>★  |
| 0  | Hannover, Kantplatz                                                 | 3,0 k    | m 🕐       |
| 0  | Hannover, An der Strangried                                         | 9 2,6 ki | m 🕤       |
| 0  | Hannover, Kröpcke                                                   | 393      | •         |
| 0  | Hannover, Leinaustraße                                              | 2,4 k    | m         |
|    | Sahrpian Abfah                                                      | rten     | )         |

Öffne im nächsten Schritt die "ÜSTRA App" auf deinem Smartphone.

Solltest du diese noch nicht installiert haben, lade diese aus dem App Store / Google Play Store herunter.

Wähle als nächstes das Icon "Fahrkarten" aus.

Solltest du bereits in der ÜSTRA App registriert sein – mache bitte mit Schritt 11 weiter.

| 8 11 | :08 <b>-1</b> .ı∥ ≎                | · 🕞    |
|------|------------------------------------|--------|
| ≡    | Fahrkarten                         | e      |
|      |                                    |        |
|      | Keine aktuelle Fahrkarte vorhanden |        |
|      |                                    |        |
| Alle | Fahrkarten Abgelaufene Fahr        | KARTEN |
| 8    | Deutschlandticket Zusatzprodukte   | >      |
| Ø    | Kurzstreckenkarte                  | >      |
| Ø    | Einzelkarten                       | >      |
| Ø    | Tageskarten                        | >      |
| Ø    | Mehrfahrtenkarten                  | >      |
| ij   | Monatskarten                       | >      |
| Ø    | Schülerinnen/Schüler & Azubis      | >      |
| •    | Gutechein einlösen                 |        |
|      | 8' 🗎                               | 1      |

Wähle oben rechts das Profil-Icon aus.

93

![](_page_4_Picture_1.jpeg)

![](_page_4_Picture_2.jpeg)

![](_page_5_Picture_1.jpeg)

|      | :35 <b>4</b> ₁⊪ ≎                  | · 🕞   |
|------|------------------------------------|-------|
| =    | Fahrkarten                         | 2     |
|      |                                    |       |
|      | Keine aktuelle Fahrkarte vorhanden |       |
| -    |                                    |       |
| Alle | Fahrkarten Abgelaufene fahr        | KARTE |
| ğ    | Deutschlandticket Zusatzprodukte   | >     |
| _    | Kanadaraharah                      |       |
|      | Kurzstreckenkarte                  | )     |
| Ø    | Einzelkarten                       | >     |
| Ø    | Tageskarten                        | >     |
| R    | Mehrfahrtenkarten                  | >     |
|      |                                    |       |
| Ø    | Monatskarten                       | >     |
| Ø    | Schülerinnen/Schüler & Azubis      | >     |
|      | Guterhain ainlõean                 |       |
|      | 8° 🔒 I                             | iy i  |

Wird dein Abonnement-Antrag bestätigt (du erhältst dazu eine separate E-Mail) und bist du in der App registriert, dann erscheint dein Deutschlandticket hier spätestens 48 Stunden vor dem ersten Gültigkeitstag.

![](_page_5_Picture_4.jpeg)

### Hier ist dein Deutschlandticket.